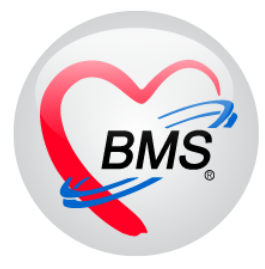

## คู่มือการใช้งาน โปรแกรม BMS HOSxP XE

### ระบบงาน ระบาดวิทยา

# โรงพยาบาลสมเด็จพระยุพราชกระนวน

### จังหวัดขอนแก่น

### บริษัท บางกอก เมดิคอล ซอฟต์แวร์ จำกัด

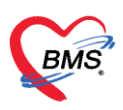

#### หน้าจอการลงรหัสโรคที่หน้าจอห้องตรวจแพทย์

เมื่อแพทย์เรียกรายชื่อคนไข้เปิดขึ้นมาเพื่อทำการตรวจรักษาจนถึงขั้นตอนการลงรหัส
 วินิจฉัยที่เป็นโรคระบาดจะแสดงหน้าจอ Popup เตือนว่ารหัสที่ลงอยู่ในกลุ่มโรค 506 ดังภาพ

| Application OPD Registry                                                                                                    | Refer Registry Descure PCU Psychietic PhysicRegistry IRDRegistry Nurse Doctor Dental IR BMS Dispensary Peamacy Finance Laboratory Pathology Radiology Operation Checklip Bood Bank Back Office KPI Laundry GIS Tools                                                                                                    |
|----------------------------------------------------------------------------------------------------|----------------------------------------------------------------------------------------------------|
| วายชื่อผู้ป่วยรอดรวจ <u>@Tesl+</u> วั                                                                                                  | ມັນນີ້ 28/9/2560 - Q 🔰 ລຳຄັນແສະຄັດ ຫາແລ້ວແທສແນ້ລີ, ຄຳດິແສດກາຣ 👻 🗳 ດີເປັນ ເອົາອອກ 🖉 🖉 ລິມາດີເວລ                                                                                                    |
| 01. Alo xia tustilov transu trans<br>Aloma<br>HN Dela sustave (Alfabetala<br>generizence (Alfabetala<br>Generizence (Alfabetala)       | refeljouforval (tafinfagafasen) & blowsawd * EMR & Lob & MRay C Tor+ E Sufi [Fi] E In<br>mittele<br>entitele<br>Recolumn Anno (CD10) © vialisie Re Diag<br>R699                                                                                                    |
| Alter date to display.<br>Min date to display.<br>Min date to display.<br>Min display.<br>Min display.<br>Min display.<br>Min display. | Composition     Norming       Composition     Norming       Control Note     Norming       Control Note     Norming       Seture (Softin)     Note                                                                                                    |
|                                                                                                    | a<br>period<br>period<br>per |

 จากนั้นเมื่อกดปุ่มOK ระบบจะแสดงหน้าจอข้อมูลการายงานผลระบาทวิทยา จากนั้นให้บันทึกข้อมูล รายละเอียดโรค ดังภาพ

- 2.1 สภาพผู้ป่วย
- 2.2 แพทย์ผู้รับผิดชอบ
- 2.3 รักษาตัวที่
- 2.4 พื้นที่รักษา

เสร็จแล้วกดปุ่ม บันทึก ดังภาพ

| Application OPI                                  | D Registry Refer Registry<br>ctorWorkBenchQueueForm 🗵 | Toournne PCU Psychiatric    | PhysicRegistry IPORegistry Norse Dector Dental ER EMS Dispensary Pharmacy Finance Laboratory Pathology Radiology Operation Checkly                                                                                                    | Jp Blood Bank Back Office KPI Laundry GIS | Tools   |
|--------------------------------------------------|-------------------------------------------------------|-----------------------------|----------------------------------------------------------------------------------------------------|-------------------------------------------|---------|
| รายชื่อผู้ป่วยรอดรวจ 🔞                           | Tasl - วันที่ 28/9/256                                | ∎ Q ลำตั                    | แสดงพิว ตามประเภทตนไข้, ด้วรับบริการ 👻                                                                                                    | Set Auto refresh                          | ดหน้าจอ |
| 01.พ้อสวยระเบียน : ทศสอบ ระบน                    | 🙎 ระชรื่อรู้ป่วยที่ครามสัง                            | ์ บันทึกข้อมูลห้องครวจ      | HOSuPEPIDEMReportEntryForm                                                                                                    | - = x                                     |         |
| ferm                                             |                                                       | การวินิจนัย                 | ข้อมูลรายงาแผลระบาดวิทยา                                                                                                    | C Log                                     | ^       |
| HN O (                                           | Taxeésta Consult                                      | ICD10 ICD9CM                | รัญญัติระ                                                                                                    | - la                                      | Log     |
| ตั้งอดีวหรวจ<br>                                 | 2                                                     | 119793468                   | สำนักหนัก                                                                                                    |                                           |         |
| ลำสับ HN ซึ่งผู้                                 |                                                       | 10000000                    |                                                                                                    |                                           |         |
|                                                  |                                                       | R509                        | unen Genetandon<br>HN                                                                                                    |                                           |         |
|                                                  |                                                       |                             | ข้านสาร์ไ                                                                                                    |                                           |         |
|                                                  |                                                       |                             | วังขึ้นๆ 28/9/2560 - เวลา 1942 - ซิฟซิ เด็ก 0-12 ซึ่งแก CLIP สินต์อนัลม 10 ปีและการหนึ่งหน                                                                                                    | 174 1/26                                  |         |
|                                                  |                                                       |                             | แลก อื่นๆ การมา มาอง (ฟ้อเรีตร) การครวจสุขภาพทั่วไป น้ำหนัก ส่วนสูง BMI Temp. BP / P                                                                                                    | PB                                        |         |
|                                                  |                                                       |                             | fearenslee                                                                                                    |                                           |         |
|                                                  |                                                       | 🔲 แสดงเฉพาะการวินิจฉัยของแห | าของเมือกโกก                                                                                                    |                                           |         |
|                                                  |                                                       | Diagnosis Text              | Avis twi PDx                                                                                                    | กลุ่มโจล                                  |         |
|                                                  |                                                       | Dactor Note                 | 11111111111111111111111111111111111111                                                                                                    |                                           |         |
| 100 40 4 > 10 10 + - × V                         |                                                       | 💠 เพิ่ม 🧷 แก้ไข             | Annual 2015/2000 Annual 2015/2000 Becharge Ord                                                                                                    |                                           |         |
| ผู้ประกำลังรับบริการ<br>สำคัญ Contra สัปดับสีการ |                                                       | สำคัญ ดีรับเกิด             | *Sensula                                                                                                    |                                           |         |
| >1 1 กคลอบ ระบบป                                 |                                                       |                             |                                                                                                    |                                           |         |
|                                                  | Section                                               |                             | ແມກທີ່ມີກິນອີສາຍາ ແລ້ວແມ່ ຄະກາງແ                                                                                                    |                                           |         |
|                                                  | isfengaie 🛅                                           | กรทำพัฒการ                  | <li>All of data to display the second second s</li> | ay>                                       | -       |
|                                                  | 🧾 การขักประวัติ (#1)                                  | การทำกัดสการ                | Męsozulo U                                                                                                    |                                           |         |
|                                                  | 🦓 essednenne (#2)                                     | 💠 เพิ่ม 🧷 แก้ไข             | ข้ามมอที่ 47/1 พลู่ที่ 01 อาน                                                                                                    |                                           |         |
|                                                  | 💞 Weanns (F4)                                         | ล้าพับ ชื่อจัดนาาร          | Konta ubdooten - dina the - Ana iteola -                                                                                                    | รายสมเนือก                                |         |
|                                                  | 🐱 diesen (#5)                                         |                             | ส้มที่ถ้ายา เขตเทศยาล - สัญชาติ ไทย -                                                                                                    |                                           |         |
|                                                  | at X-Ray [F7]                                         |                             | ชั้นเรียน โรลเรียน                                                                                                    |                                           |         |
|                                                  | ianans Scan                                           |                             | Lathude Longitude 🔮 frankla                                                                                                    | v x a *                                   |         |
|                                                  | E ettaSeite                                           |                             | 🛛 ay 🔤 Suckanny                                                                                                    | <b>3</b> 9n                               |         |
|                                                  | Section                                               |                             |                                                                                                    |                                           |         |
|                                                  | ~                                                     | 4                           |                                                                                                    |                                           |         |
|                                                  | Single Tab                                            | การสิ่งก                    | กคปุ่ม บันทึก                                                                                                    |                                           | =       |
| 100 40 4 3 33 30 + - + V                         | New window mode                                       | การสีชา 🦰 Remert            |                                                                                                    |                                           |         |

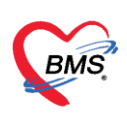

เมื่อกดปุ่มบันทึกข้อมูลแล้วระบบจะแสดงข้อมูลการให้รหัสวินิจฉัยโรคกับคนไข้ในแถบการ
 วินิจฉัย จากนั้นให้ทำการกดปุ่มบันทึกข้อมูลเมื่อตรวจรักษาคนไข้เรียบร้อย ดังภาพ

| 🚸 HOSxPEPIDEMListForm 😻 Do                         | ctorWorkBenchQueueForm 🗵                                                                                                | กดาไบบับทึก                                                                                                    |                     |             |
|----------------------------------------------------|----------------------------------------------------------------------------------------------------|----------------------------------------------------------------------------------------------------|---------------------|-------------|
| รายชื่อผู้ป่วยรอดรวจ 🥘                             | Tasl ▼ วันที่ 28/9/2560                                                                                                 | 60 · Q ลำดับแสดงตัว ตามประเภทคนไข้, สำรับบริการ · 2                                                                                                    | Z Auto refresh      | 3 ปิดหน้าจอ |
| 01.ห้องกระเบียง : พรสอบ ระวบ<br>ซึ่งงา<br>HN       | 🤰 รายชื่อไปวยที่ครวามด้ว<br>🕂 รายชื่อไปวยที่ครวามด้ว                                                                    |                                                                                                    |                     | Log         |
| 🗌 แสดงเฉพาะผู้ที่ได้รับคำส่อ                       | 3                                                                                                    | ministe                                                                                                    |                     |             |
| ลำดับ HN ชื่อผู้                                   | -                                                                                                    | Avvolidaria                                                                                                    |                     |             |
|                                                    |                                                                                                    | Adv         ICO10         Table         Deg Ty pternitMula         mark/deg         Mark/Mula         Mark         Mark         Mark         Mark         Mark         Mark         Lopen         Lopen         Lopen         Lopen         Mark         Mark         Mark         Mark         Mark         Lopen         Lopen         Lopen         Lopen         Lopen         Mark         Mark         Mark         Lopen         Lopen <thlopen< th="">         Lopen         Lopen</thlopen<> | se No. คำรีมิหลัย L | ock<br>V    |
|                                                    |                                                                                                    | 0                                                                                                    |                     |             |
|                                                    |                                                                                                    | <br>แสดงข้อมูลการลงรหัสวินิจฉัย                                                                                                    |                     | _           |
|                                                    |                                                                                                    |                                                                                                    |                     |             |
| ຊຶ່ຍີວະທຳລັບຮັບບະຈິກາຮ<br>ລຳກັບ Queue ຊີໃຫ້ນະຈິກາຮ |                                                                                                    | kala gourn Note Suffra                                                                                                    |                     | _           |
| > 1 1 พระสอบ ระบบป                                 |                                                                                                    | <no data="" display≫<="" th="" to=""><th></th><th></th></no>                                                                                                    |                     |             |
|                                                    | Section                                                                                                    | RECEIPTER AND A AND A AND A                                                                                                    |                     |             |
|                                                    | iz dagasfoʻlsi                                                                                                    | Anathibashs<br>anstrikashs                                                                                                    |                     | -           |
|                                                    | 🕸 eszektente (F2)                                                                                                    | 💠 sike 💪 villa 🕐 Task -                                                                                                    |                     |             |
|                                                    | 🦉 การวิจัลด์ (F3)<br>📢 พัฒธการ (F4)                                                                                     | โลกัน ซึ่งที่หางการ ข้อง ต่างที่การ เรื่อง (EDSTM ชื่อ ICD                                                                                                    | รายจะเมือด          |             |
|                                                    | <ul> <li>สังธา (F5)</li> <li>สิ่ง Lab (F6)</li> <li>สิ่ง X-Ray (F7)</li> <li>เอกสาร Scan</li> <li>อาสาร Scan</li> </ul> | 41io data to displays                                                                                                    |                     |             |
|                                                    | Section                                                                                                    |                                                                                                    |                     |             |
|                                                    | Single Tab                                                                                                    | nridan<br>Infan   Danas                                                                                                    |                     |             |

#### 2.การตรวจสอบข้อมูลงานR506

2.1 เข้าที่เมนู OPD Registry แล้วเลือกเมนู EPIDEM ดังภาพ

| l | BWS         | Applicati | OPD Reg Ref      | fer Reg   โภชนาการ | PCU F       | osychiatr   | Physic Re IPD Regi  | s Nurse Doctor    | Dental ER  | EMS Dispensa         | Pharmac: Fir    |
|---|-------------|-----------|------------------|--------------------|-------------|-------------|---------------------|-------------------|------------|----------------------|-----------------|
|   | 1           |           | 1                |                    |             |             | *                   |                   | <i>(</i> 2 | $\gtrsim$            | - 0             |
|   | OPE<br>Care | )<br>d    | Patient<br>Visit | Visit<br>List      | OPD<br>File | IPD<br>File | Insurance<br>Center | Death<br>Registry | EPIDEM     | Document<br>Scan     | Scan<br>History |
|   | Patient R   | egistry P | atient Registry  | Patient Registry   | OPD File    | IPD File    | Insurance Center    | Patient Registry  | EPIDEM     | <b>Document Scan</b> | Document Sca    |
|   |             |           |                  |                    |             |             |                     |                   |            | 2                    |                 |

2.2 จากนั้นระบบจะแสดงหน้าจอข้อมูลการายงานระบาดวิทยา สามารถกรองดูข้อมูลตามที่ต้องการได้

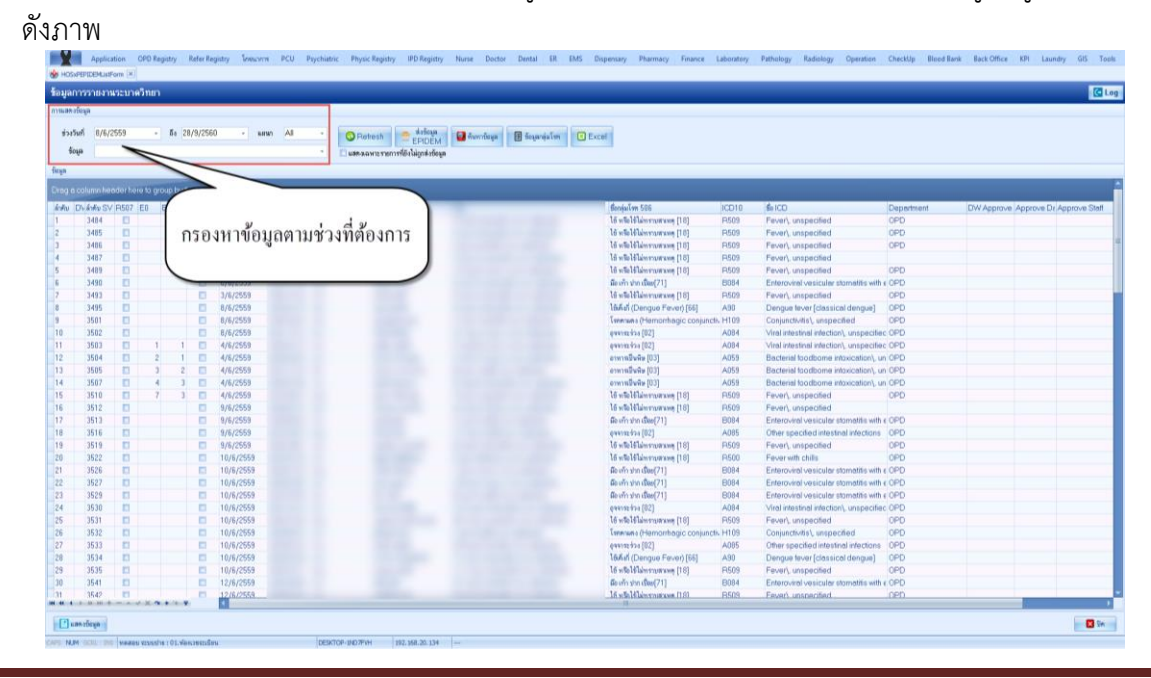

้เอกสารฉบับนี้จัดทำขึ้นสำหรับโรงพยาบาลสมเด็จพระยุพราชกระนวน จังหวัดขอนแก่นเท่านั้นห้ามเผยแพร่โดยมิได้รับอนุญาต Copyright By Bangkok Medical Software Co.,Ltd

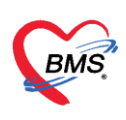

#### 2.3 กรณีต้องการตรวจสอบข้อมูลโรคระบาทคนไข้ที่ต้องการสามารถทำได้ดังนี้

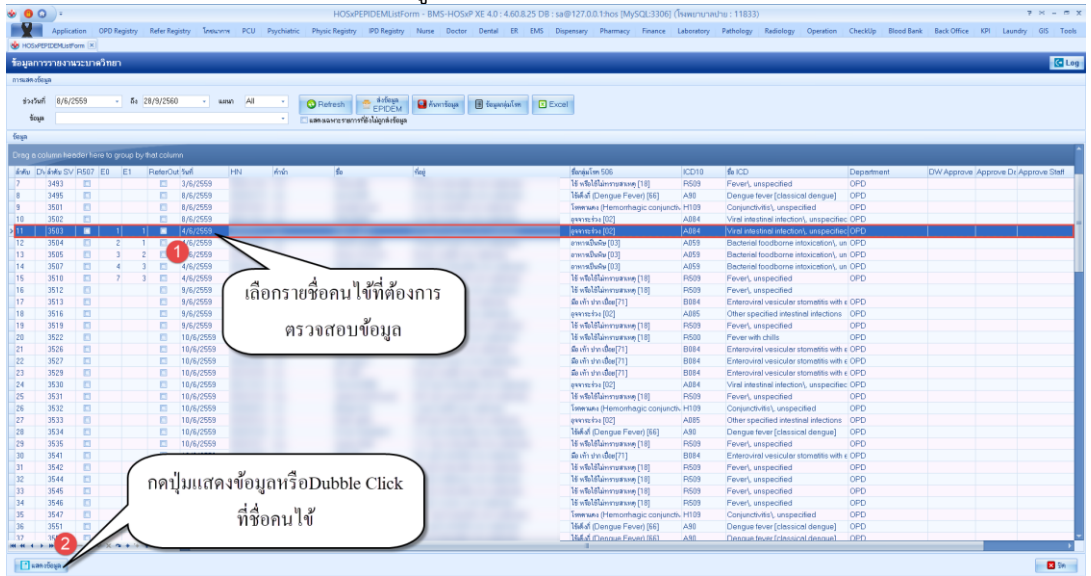

2.4 ระบบจะแสดงหน้าจอข้อมูลการายงานผลระบาทวิทยาขึ้นมาให้ โดยสามารถตรวจสอบ ข้อมูลและบันทึกข้อมูลเพิ่มเติมลงไปได้ ดังภาพ

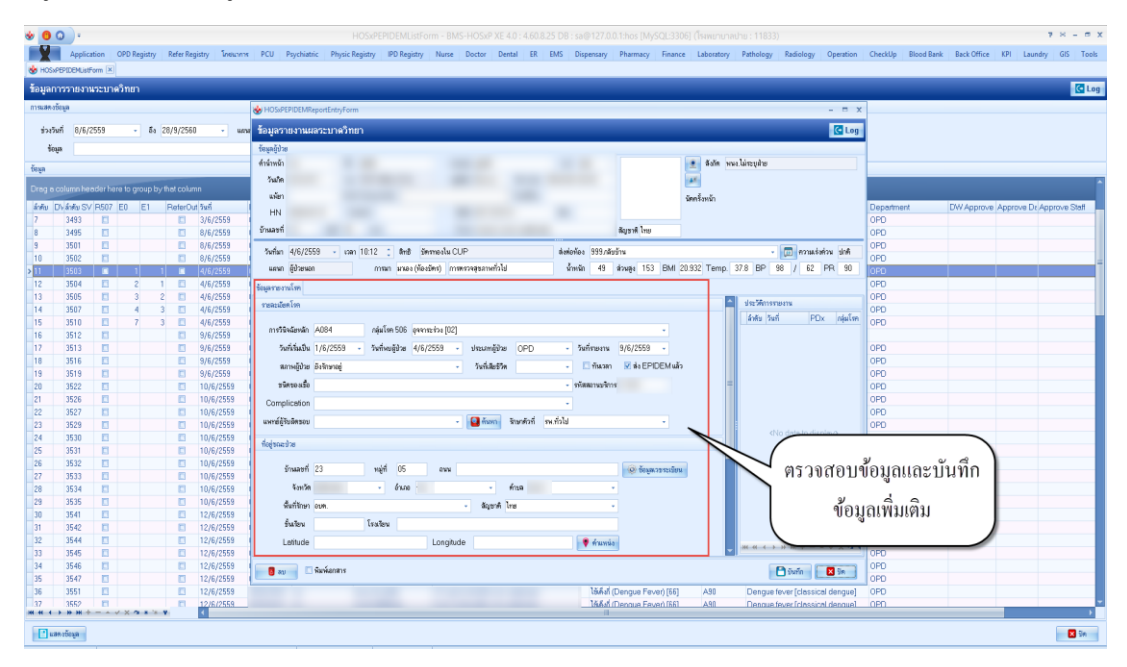

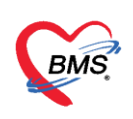

#### 3. การส่งออกข้อมูลงานR506

3.1 เมื่อต<sup>้</sup>องการส่งออกข้อมูล R506 จะระบบ HOSxP XE เมื่อเปิดหน้าจอข้อมูลการายงาน ระบาดวิทยาได้แล้ว ให้เลือกช่วงข้อมูลที่ต้องการส่งออกจากนั้นกดปุ่มส่งข้อมูลEPIDEM ดังภาพ

| รงวัง | al 8/6/2    | 559       |      | 80 3 | 9/9/256 | 0 - sawn All - 🤇 | Refresh Company               | าร้อมูล 📑 ร้อมูลามุ่มโทด 🚺 🗈 E | koel                           |           |                                          |            |                                                                                                    |
|-------|-------------|-----------|------|------|---------|------------------|-------------------------------|--------------------------------|--------------------------------|-----------|------------------------------------------|------------|----------------------------------------------------------------------------------------------------|
| ťeş   | pa 🗌        |           |      |      |         |                  | an agente man a file a defina |                                | W602                           |           |                                          |            |                                                                                                    |
|       |             |           |      |      |         |                  |                               |                                |                                |           |                                          |            |                                                                                                    |
| _     |             | _         | _    | _    |         |                  |                               |                                |                                | _         |                                          |            |                                                                                                    |
|       | column her  | der here  |      |      |         |                  | 6                             |                                |                                |           |                                          |            |                                                                                                    |
| 1     | 75 Anity SV | P507      | 10 E | 1    | ReferO  | at San HN And    | 11 1 2                        |                                | ชียกล่อโชล 506                 | ICD10     | To ICD                                   | Department | DW Approve Approve Dr Approv                                                                                     |
| 1     | 3484        | -         |      |      |         | 8/6/2558         | 🗾 กดปม สงข์เ                  | อมลEPIDEM                      | 16 หรือไข้ไม่กรามสุรคุษ [15]   | P509      | Fover, unspecified                       | OPD        | and the second second second second second second second second second second second second second second second |
|       | 3485        | 13        |      |      | 13      | 8/6/2559         |                               | 0                              | ได้ หรือได้ไม่กระกระเทศ (18)   | R509      | Feverl, unspecified                      | OPD        |                                                                                                    |
|       | 3486        |           |      |      | 13      | 8/6/2559         |                               |                                | ไข้ หรือไข้ไม่พรามสระคุ [18]   | FI509     | Fever, unspecified                       | OPD        |                                                                                                    |
|       | 3487        | -         |      |      |         | 8/6/2559         |                               |                                | ได้ หรือได้ไม่พรามสามาก (18)   | R509      | Feverl, unspecified                      |            |                                                                                                    |
|       | 3489        | 0         |      |      | 0       | 8/6/2559         |                               |                                | ได้ หรือได้ไม่กรามสามาค [18]   | R509      | Fever, unspecified                       | OPD        |                                                                                                    |
|       | 3490        | D         |      |      |         | 8/6/2559         |                               |                                | ລັດ ເຈົ້າ shn ເນື້ອຍ[71]       | B084      | Enteroviral vesicular stomatits with c   | OPD        |                                                                                                    |
|       | 3493        |           |      |      | 13      | 3/6/2559         |                               |                                | ได้ หรือได้ไม่พรามสาเหตุ (18)  | R509      | Fever, unspecified                       | OPD        |                                                                                                    |
|       | 3495        |           |      |      |         | 8/6/2559         |                               |                                | ໄດ້ເຄົາກໍ່ (Dengue Fever) [66] | A90       | Dengue fever [classical dengue]          | OPD        |                                                                                                    |
|       | 3501        | <b>E3</b> |      |      | 13      | 8/6/2559         |                               |                                | Twwwww. (Hemorrhagic conjunc   | ctis H109 | Conjunctivitis', unspecified             | OPD        |                                                                                                    |
|       | 3502        | D         |      |      | 13      | 8/6/2559         |                               |                                | ewnszina [02]                  | A084      | Viral intestinal intection unspecified   | OPD        |                                                                                                    |
|       | 3503        | 13        | 1    | 1    | 11      | 4/6/2559         |                               |                                | eaa15252a [02]                 | A084      | Viral intestinal intection), unspecified | OPD        |                                                                                                    |
|       | 3504        | D         | 2    | 1    | 13      | 4/6/2559         |                               |                                | สาพาทยินพืช [83]               | A059      | Bacterial foodborne intoxication', un    | OPD        |                                                                                                    |
|       | 3505        | 3         | 3    | 2    | 13      | 4/6/2559         |                               |                                | ຄາທາກອື່ນທີ່ນ [03]             | A059      | Becterial foodbome intoxication/, un     | OPD        |                                                                                                    |
|       | 3507        | 63        | 4    | 3.   | 13      | 4/6/2559         |                               |                                | อาหาหรีมพืช [03]               | A059      | Bacterial foodborne intoxication/, un    | OPD        |                                                                                                    |
|       | 3510        | 0         | 7    | 3    |         | 4/6/2559         |                               |                                | ไข้ หรือไข้ไม่กระบระบบ [18]    | R509      | Feverl, unspecified                      | OPD        |                                                                                                    |
|       | 3512        | 13        |      |      |         | 9/6/2559         |                               |                                | ไข้ หรือไร้ไม่พรามสะหตุ (18)   | PI509     | Fever), unspecified                      |            |                                                                                                    |
|       | 3513        | 0         |      |      | 0       | 9/6/2559         |                               |                                | ລັສ ເກັກ ຢາກ ເປີຍຍ[71]         | B084      | Enteroviral vesicular stomatitis with e  | OPD        |                                                                                                    |
|       | 3516        | 13        |      |      | 13      | 9/6/2559         |                               |                                | everszána [02]                 | A085      | Other specified intestinal intections    | OPD        |                                                                                                    |
|       | 3519        |           |      |      |         | 9/6/2559         |                               |                                | ไข้ หรือไข้ไม่กรายสารคุ (18)   | PI509     | Feverl, unspecified                      | OPD        |                                                                                                    |
|       | 3522        | 13        |      |      | 13      | 10/6/2559        |                               |                                | ได้ หรือได้ไม่กรามสามาด [18]   | R500      | Feverwith chills                         | OPD        |                                                                                                    |
|       | 3526        |           |      |      | 11      | 10/6/2559        |                               |                                | ລັອ ເກັກ shn ເຮືອຍ[71]         | B084      | Enteroviral vesicular stomatits with e   | OPD        |                                                                                                    |
|       | 3527        | D         |      |      | D       | 10/6/2559        |                               |                                | ລັຍ ເກັກ shn ເນື້ອຍ[71]        | E084      | Enteroviral vesicular stomatilis with a  | OPD        |                                                                                                    |
|       | 3529        | 13        |      |      | 13      | 10/6/2559        |                               |                                | มือ เพ้า ร่าง เชื้อย[71]       | B084      | Enteroviral vesicular stomatitis with e  | OPD        |                                                                                                    |
|       | 3530        | 0         |      |      | 11      | 10/6/2559        |                               |                                | geerszeitze [02]               | A084      | Viral intestinal infection unspecified   | OPD        |                                                                                                    |
|       | 3531        | 0         |      |      |         | 10/6/2559        |                               |                                | ได้ หรือได้ไม่กรามสมหตุ [18]   | R509      | Feverl, unspecified                      | OPD        |                                                                                                    |
|       | 3532        | 0         |      |      | •       | 10/6/2559        |                               |                                | Emmena (Hemorrhagic conjunc    | ts. H109  | Conjunctivitis), unspecified             | OPD        |                                                                                                    |
|       | 3533        | 8         |      |      | 13      | 10/6/2559        |                               |                                | guunzina [02]                  | A085      | Other specified intestinal intections    | OPD        |                                                                                                    |
|       | 3534        | •         |      |      |         | 10/6/2559        |                               |                                | 1544 (Dengue Fever) [66]       | A90       | Dengue fever (classical dengue)          | OPD        |                                                                                                    |
|       | 3535        | 0         |      |      | 13      | 10/6/2559        |                               |                                | ไข้ หรือไข้ไม่กรามสระหภู [18]  | R509      | Fever, unspecified                       | OPD        |                                                                                                    |
|       | 3541        |           |      |      | 13      | 12/6/2559        |                               |                                | ພື້ອ ເຕັ້າ ຈຳກ ເນື້ອຍ[71]      | B084      | Enteroviral vesicular stometitis with a  | OPD        |                                                                                                    |
|       | 38.47       | 13        |      |      |         | 12/6/2559        |                               |                                | 16 with Hillion scott and 1180 | P3503     | Emeri unspecified                        | OPD        |                                                                                                    |

3.2 จากนั้นระบบจะแสดงหน้าจอการส่งออกข้อมูล EPIDEM หรือ R506 ขึ้นมาโดยสามารถ เลือกการส่งออกข้อมูลได้ดังนี้

- 3.1เลือกประเภทข้อมูลที่ต้องการ
- 3.2เลือกข้อมูลที่ต้องการส่งออก
- 3.3เลือกFolderที่ต้องการเก็บไฟล์ส่งออกข้อมูล
- 3.4กดปุ่มยืนยันการส่งข้อมูล
- 3.5สามารถเลือกการส่งออกข้อมูลได้โดยเลือกเป็นส่งข้อมูลEPIDEMหรือส่งข้อมูลR506

| TO SAF EFID     | EMExportFor   | m        |      |    |    |              |       |                |                                  |       |                                  | -          |
|-----------------|---------------|----------|------|----|----|--------------|-------|----------------|----------------------------------|-------|----------------------------------|------------|
| ข้อมูล E        | PIDEM         |          |      |    |    |              |       |                |                                  |       |                                  |            |
| ส่งข้อมูล       |               |          |      |    |    |              |       |                |                                  |       |                                  |            |
| ไระเภททัลม      | J             |          |      |    |    |              |       | 3              |                                  |       |                                  |            |
|                 |               |          |      |    |    |              |       |                |                                  |       |                                  |            |
| 000             |               |          |      |    |    |              |       |                |                                  |       |                                  |            |
|                 |               |          |      |    |    | ส่งข้อมูล El | PIDEM | ส่งข้อมูล R506 | ยืนยันการส่งข้อมูล               |       |                                  |            |
|                 |               |          |      |    |    |              |       |                | 4                                |       |                                  |            |
| ja (            | 2             |          |      |    |    |              | 5     |                |                                  |       |                                  |            |
| f               | 1 Julean B    |          |      |    |    |              |       |                |                                  |       |                                  |            |
| AND THIS PERMIT | ANKARA IYI    | INNE     |      |    |    |              |       |                |                                  |       |                                  |            |
| เต้บ เลือก      | ส่งข้อมูลแล้ว | ลำคับ SV | R507 | E0 | E1 | Re วันที่    | HN    | ชื่อ           | ชื่อกลุ่มโรค 506                 | ICD10 | ಕೊ ICD                           | Department |
| 6 🗹             |               | 3671     |      |    |    | 19/6/2559    |       |                | โรคคาแคง (Hemorrhagic conjunctiv | H109  | Conjunctivitis unspecified       | OPD        |
| 7 🗹             |               | 3672     |      |    |    | 19/6/2559    |       |                | ไข้ หรือไข้ไม่ทราบสาเหตุ [18]    | R509  | Fever unspecified                | OPD        |
| 8 🗹             |               | 3673     |      |    |    | 19/6/2559    |       |                | รับประทานที่คพิษ (Mushroom poiso | T620  | Ingested mushrooms toxic effe    | OPD        |
| 9 🔽             |               | 3674     |      |    |    | 19/6/2559    |       |                | ไข้ หรือไข้ไม่ทราบสาเหตุ [18]    | R509  | Fever unspecified                | OPD        |
| 00 🗵            |               | 3676     |      |    |    | 19/6/2559    |       |                | ไข้ หรือไข้ไม่ทราบสาเหตุ [18]    | R500  | Fever with chills                | OPD        |
| 01 🗹            |               | 3678     |      |    |    | 19/6/2559    |       |                | ไข้เด็งกี่ (Dengue Fever) [66]   | A90   | Dengue fever [classical dengi    | OPD        |
| 02 🗹            |               | 3679     |      |    |    | 19/6/2559    |       |                | ได้เค็งที่ (Dengue Fever) [66]   | A90   | Dengue fever [classical dengi    | OPD        |
| 03 🗵            |               | 3697     |      |    |    | 20/6/2559    |       |                | ไข้ หรือไข้ไม่ทราบสาเหตุ [18]    | R509  | Fever unspecified                | OPD        |
| 04 🗹            |               | 3698     |      |    |    | 20/6/2559    |       |                | ไข้ หรือไข้ไม่ทราบสาเหตุ [18]    | R509  | Fever unspecified                | OPD        |
| 05              |               | 3700     |      |    |    | 20/6/2559    |       |                | ไข้เลือดออก (DHF) [26]           | A91.1 |                                  | OPD        |
| 06              |               | 3702     |      |    |    | 21/6/2559    |       |                | ไข้ หรือไข้ไม่ทราบสาเหตุ [18]    | R509  | Fever unspecified                | OPD        |
| 07              |               | 3703     |      |    |    | 21/6/2559    |       |                | ອັນອັກເສນ B [12]                 | B169  | Acute hepatitis B without delta- | OPD        |
| 08 🔽            |               | 3704     |      |    |    | 21/6/2559    |       |                | มือ เพ้า ปาก เปื้อย[71]          | B084  | Enteroviral vesicular stomatitis | OPD        |
| 09 🔽            |               | 3707     |      |    |    | 21/6/2559    |       |                | ไข้เด็งกี่ (Dengue Fever) [66]   | A90   | Dengue fever [classical dengi    | OPD        |
| 10 🗵            |               | 3709     |      |    |    | 21/6/2559    |       |                | ไข้ หรือไข้ไม่ทราบสาเหตุ [18]    | R509  | Fever unspecified                | OPD        |
| 11              |               | 3712     |      |    |    | 21/6/2559    |       |                | ไข้ หรือไข้ไม่ทราบสาเหตุ [18]    | R509  | Fever unspecified                | OPD        |
| 12 🗵            |               | 3714     |      |    |    | 21/6/2559    |       |                | มือ เท้า ปาก เปื้อย[71]          | B084  | Enteroviral vesicular stomatitis | OPD        |
| 10 00           |               | 3715     |      |    |    | 21/6/2559    |       |                | มือ เท้า ปาก เปื้อย[71]          | B084  | Enteroviral vesicular stomatitis | OPD        |
| 13 💌            |               | 0.700    | 1000 |    |    |              |       |                | 155.151                          | 0000  | The sector compared the st       | 000        |

เอกสารฉบับนี้จัดทำขึ้นสำหรับโรงพยาบาลสมเด็จพระยุพราชกระนวน จังหวัดขอนแก่นเท่านั้นห้ามเผยแพร่โดยมิได้รับอนุญาต Copyright By Bangkok Medical Software Co.,Ltd

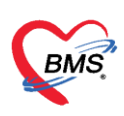

3.3 เมื่อต้องการส่งออกข้อมูลให้คลิกที่ปุ่มส่งข้อมูล EPIDEMหรือR506 จากนั้นระบบจะทำการ ส่งออกข้อมูลให้และจะแสดงPopupเตือนว่า ต้องการ update สถานะการส่งออกเป็นส่งออกเรียบร้อย แล้วหรือไม่ ให้คลิก OK ดังภาพ

| ประม<br>🕒 ขั | กทข้อมูล<br>อมูลใหม่ | O   | ข้อมูลทั้งหม | ñ    | EPIDEM Folder C:\EPIDEM |           | ซ้อมูล R506           | อื่นอันการส่งข้อมูล                   |       |                                  |            |
|--------------|----------------------|-----|--------------|------|-------------------------|-----------|-----------------------|---------------------------------------|-------|----------------------------------|------------|
| Í            | าดปุ่                | มส่ | ึงออ         | กข้อ | อมูลEPIDEM              |           |                       |                                       |       |                                  |            |
|              |                      | đ   |              | ۶J   |                         | 00000     | \$0<br>               | ซือกลุ่มโรค 506                       | ICD10 | So ICD                           | Department |
|              |                      | ทร  | ้อสง         | ข้อว | มลR506                  | 06362     | กรนสดา กนทะแกว        | Iswenkes (memormagic conjuncts        | DE09  | Conjunctivitis (, unspectified   | OPD        |
|              |                      |     |              |      | ଧ                       | Confi     | m                     | ×                                     | T620  | Indested mushrooms toxic effe    | OPD        |
| -            | 7                    |     | 3674         |      | 19/6/2559               |           | ต้องการ update สถาน   | ะการส่งออกเป็นส่งเรียบร้อยแล้วหรือไม่ | B509  | Fever/ unspecified               | OPD        |
| 0            |                      |     | 3676         |      | 19/6/2559               | 00008     |                       |                                       | R500  | Fever with chills                | OPD        |
| 1            | <b>V</b>             |     | 3678         |      | 19/6/2559               | 00002     |                       |                                       | A90   | Dengue fever [classical dengu    | OPD        |
| 2            | <b>V</b>             |     | 3679         |      | 19/6/2559               | 00001     |                       | Tes No                                | A90   | Dengue fever [classical dengu    | OPD        |
| 3            | <b>V</b>             |     | 3697         |      | 20/6/2559               | 000003185 | กรษนก แก้วสิริ        | ไข้ หรือไข้ไม่ทราบสาเหตุ [18]         | R509  | Fever unspecified                | OPD        |
| 4            | <b>V</b>             |     | 3698         |      | 20/6/2559               | 000110648 | สรุตา เติมแต่ง        | ไข้ หรือไข้ไม่ทราบสาเหตุ [18]         | R509  | Fever unspecified                | OPD        |
| 5            | 2                    |     | 3700         |      | 20/6/2559               | 000022930 | ใส ชูนันย์            | ใช้เลือดออก (DHF) [26]                | A91.1 |                                  | OPD        |
| 6            |                      |     | 3702         |      | 21/6/2559               | 000023857 | พรลภัส เลาชี          | ไข้ หรือไข้ไม่ทราบสาเหตุ [18]         | R509  | Fever unspecified                | OPD        |
| 7            |                      |     | 3703         |      | 21/6/2559               | 000004517 | ชลดา ถกลทรัพย์        | ตับอักเสบ B [12]                      | B169  | Acute hepatitis B without delta- | OPD        |
| 8            | V                    |     | 3704         |      | 21/6/2559               | 000089948 | นัตตา ม่วงมี          | มือ เท้า ปาก เปื่อย[71]               | B084  | Enteroviral vesicular stomatitis | OPD        |
| 3            | <b>V</b>             |     | 3707         |      | 21/6/2559               | 000011484 | รัฐภูมิ พรหมรังษี     | ไข้เค็งกี่ (Dengue Fever) [66]        | A90   | Dengue fever [classical dengu    | OPD        |
| 0            | <b>V</b>             |     | 3709         |      | 21/6/2559               | 000083917 | พิศ ไม่มีชื่อสกุล     | ไข้ หรือไข้ไม่ทราบสาเหตุ [18]         | R509  | Fever unspecified                | OPD        |
| 1            | V                    |     | 3712         |      | 21/6/2559               | 000022466 | สุเทพ ฟุ่นกูณา        | ไข้ หรือไข้ไม่ทราบสาเหตุ [18]         | R509  | Fever unspecified                | OPD        |
| 2            | V                    |     | 3714         |      | 21/6/2559               | 000096759 | ฐิตารีย์ ศานติไพรสกุล | มือ เท้า ปาก เปื้อย[71]               | B084  | Enteroviral vesicular stomatitis | OPD        |
| 3            | V                    |     | 3715         |      | 21/6/2559               | 000097456 | ณัฐธยาน์ ใจ้ใจ        | มือ เท้า ปาก เปื่อย[71]               | B084  | Enteroviral vesicular stomatitis | OPD        |
|              | 22                   | 2   | 3722         |      | 28/9/2560               | 000082153 | นวดีตา เดชพงษ์        | ไข้ หรือไข้ไม่ทราบสาเหตุ [18]         | R509  | Fever unspecified                | OPD        |

3.4 เมื่อส่งข้อมูลเสร็จแล้วระบบจะแสดง Popup เตือนว่าส่งข้อมูลเรียบร้อยแล้วให้กดปุ่ม OK

|          | PEPIDE   | MExportFor   | m           |      |      |         |              |       |                         |                                      |          |                                       | -          |
|----------|----------|--------------|-------------|------|------|---------|--------------|-------|-------------------------|--------------------------------------|----------|---------------------------------------|------------|
| อ        | ู่งล EF  | PIDEM        |             |      |      |         |              |       |                         |                                      |          |                                       |            |
| hat      | อมล      |              |             |      |      |         |              |       |                         |                                      |          |                                       |            |
| alena    | ູ        |              |             |      |      |         |              |       |                         |                                      |          |                                       |            |
| Date     | การอยู่ด |              |             | _    | EPID | EM Fold | er C:\EPIDEM |       |                         | 2                                    |          |                                       |            |
| <b>U</b> | อมีข เมม |              | เอมีตมเวมหล | 1    |      |         |              |       |                         | <u> </u>                             |          |                                       |            |
|          |          |              |             |      |      |         | ส่งข้อมูล EF | IDEM  | ส่งข้อมูล R506          | ยืนยันการส่งข้อมูล                   |          |                                       |            |
|          |          |              |             |      |      |         |              |       |                         |                                      |          |                                       |            |
| นูล      |          |              |             |      |      |         |              |       |                         |                                      |          |                                       |            |
| เลือกง   | ไงหมด    | ไม่เลือกทั้  | งหมด        |      |      |         |              |       |                         |                                      |          |                                       |            |
| ำตับ     | เลือก    | ส่งข้อมลแล้ว | ลໍາຕັນ S∨   | R507 | E0   | E1      | Reวันที่     | HN    | ชื่อ                    | ชื่อกลุ่มโรค 506                     | ICD10    | ชื่อ ICD                              | Department |
| 96       | V        |              | 3671        |      |      |         | 19/6/2559    |       |                         | โรลดาแดง (Hemorrhagic conjunctiv     | H109     | Conjunctivitis unspecified            | OPD        |
| 37       | V        |              | 3672        |      |      |         | 19/6/2559    | 00007 |                         |                                      | R509     | Fever unspecified                     | OPD        |
| 18       | V        |              | 3673        |      |      |         | 19/6/2559    | 00000 | HUSKPEPIDEMLISTORM - E  | INIS-HOSXP AE 4.0 : 4.00.0.23 DB : X | T620     | Ingested mushrooms toxic effe         | OPD        |
| 39       | V        |              | 3674        |      |      |         | 19/6/2559    | 00000 | Export to C:\EPIDEM\DAT | A\r506_20160608_20170928.dbf done.   | R509     | Fever unspecified                     | OPD        |
| 00       | V        |              | 3676        |      |      |         | 19/6/2559    | 00008 |                         |                                      | R500     | Fever with chills                     | OPD        |
| 101      | V        |              | 3678        |      |      |         | 19/6/2559    | 00002 |                         | ок                                   | A90      | Dengue fever [classical deng          | OPD        |
| 02       | V        |              | 3679        |      |      |         | 19/6/2559    | 00001 |                         |                                      | A90      | Dengue fever [classical deng          | OPD        |
| 103      | V        |              | 3697        |      |      |         | 20/6/2559    | 1     |                         | ไข้ หรือไข้ไม่ทราบสาเหตุ             | R509     | Fever unspecified                     | OPD        |
| 104      | V        |              | 3698        |      |      |         | 20/6/2559    | 1.00  |                         | ไข้ หรือไข้ไม่ทราบสวน                |          |                                       | OPD        |
| 105      | V        |              | 3700        |      |      |         | 20/6/2559    | 1     |                         | ไข้เลือดออก (D                       | <u>4</u> |                                       | PD         |
| 106      | V        |              | 3702        |      |      |         | 21/6/2559    | 1     |                         | ไข้ หรือไข้ไม่ท ไไถ้ได้งPop          | upเดอ    | นวาสงขอมูลเสรง                        | PD         |
| 107      | V        |              | 3703        |      |      |         | 21/6/2559    | 1     |                         | ตับอักเสบ B [1                       |          |                                       | PD         |
| 108      | V        |              | 3704        |      |      |         | 21/6/2559    | 1     |                         | <u>มึงเข้าปากเป็</u> ย แล้วไนก       | ารกด     | ป่มส่งข้อมลR506                       | IPD        |
| 109      | V        |              | 3707        |      |      |         | 21/6/2559    | 1     |                         | ใช้เด็งกี (Deng                      |          | a a                                   | PD         |
| 110      | V        |              | 3709        |      |      |         | 21/6/2559    | 1     |                         | ไข้ หรือไข้ไม่ทราบสาธาญ              |          | · · · · · · · · · · · · · · · · · · · | OPD        |
| 111      | V        |              | 3712        |      |      |         | 21/6/2559    |       |                         | ใข้ หรือไข้ไม่ทราบสาเหตุ [18]        | R509     | Fever unspecified                     | OPD        |
| 112      | V        |              | 3714        |      |      |         | 21/6/2559    | 1     |                         | มือ เท้า ปาก เปื้อย[71]              | B084     | Enteroviral vesicular stomatitis      | OPD        |
|          | 2        |              | 3715        |      |      |         | 21/6/2559    | 1     |                         | มือ เท้า ปาก เปื้อย[71]              | B084     | Enteroviral vesicular stomatitis      | OPD        |
| 113      |          |              |             |      |      |         |              |       |                         |                                      |          |                                       |            |

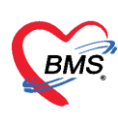

| 😸 HOS/PEPDEMExportForm – 🗧 🖻 |                                                                                                    |       |       |              |   |      |          |              |       |                       |                                                |             |            |                                |        | - = × |
|------------------------------|----------------------------------------------------------------------------------------------------|-------|-------|--------------|---|------|----------|--------------|-------|-----------------------|------------------------------------------------|-------------|------------|--------------------------------|--------|-------|
| ส่งร่                        | ้อมูล                                                                                                    | EF    | PIDEM |              |   |      |          |              |       |                       |                                                |             |            |                                |        |       |
| การ                          | ไงข้อมู                                                                                                    | a     |       |              |   |      |          |              |       |                       |                                                |             |            |                                |        |       |
| 5                            | ไระเภท                                                                                                    | ข้อมล |       |              |   |      |          |              |       |                       |                                                |             |            |                                |        |       |
|                              | ข้อม                                                                                                    | อใหม่ | 0     | ห้อมอทั้งหม  | n | EPIC | EM Folde | er C:\EPIDEM | \DATA |                       |                                                | 8           |            |                                |        |       |
|                              | 000                                                                                                    |       |       | e o garron a |   |      |          |              |       |                       |                                                |             |            |                                |        |       |
|                              |                                                                                                    |       |       |              |   |      |          | ส่งข้อมูล EF | NDEM  | ส่งข้อมูล R506        | ยืนยันการส่งข้                                 | ข้อมูล      |            |                                |        |       |
| ข้อมู                        | a                                                                                                    |       |       |              |   |      |          |              |       |                       |                                                |             |            |                                |        |       |
| L.                           | เลือกทั้งหมด ไม่สือกทั้งหมด                                                                                   |       |       |              |   |      |          |              |       |                       |                                                |             |            |                                |        |       |
| ล่า                          | ส์หรับ เลือก ส่งกัดอนูลแล้ว สำคับ SV R507 E0 E1 Re วันที่ HN ชื่อ ชื่อกลุ่มโพ 506 ICD10 ชื่อ ICD Department 🦰 |       |       |              |   |      |          |              |       |                       |                                                |             |            |                                |        |       |
| 96                           |                                                                                                    | 7     |       | 3671         |   |      |          | 19/6/2559    |       |                       | โรคคาแคง (Hemorrhag                            | gic conjunc | iv H109    | Conjunctivitis unspecified     | OPD    |       |
| 97                           |                                                                                                    | V     |       | 3672         |   |      |          | 19/6/2559    | 0000  | 17000 C 4             | 1 20 40 1 20 1 1 1 1 1 1 1 1 1 1 1 1 1 1 1 1 1 | CS 03       | R509       | Fever unspecified              | OPD    |       |
| 98                           |                                                                                                    | V     |       | 3673         |   |      |          | 19/6/2559    | 0000  | HOSxPEPIDEMListForm   | - BMS-HOSxP XE 4.0 : 4.60.8.25 D               | DB: ×       | oi T620    | Ingested mushrooms toxic ef    | fe OPD |       |
| 99                           |                                                                                                    | V     |       | 3674         |   |      |          | 19/6/2559    | 0000  | Export to C:\EPIDEM\D | ATA\enimain.dbf.done.                          |             | R509       | Fever unspecified              | OPD    |       |
| 10                           | 0                                                                                                    | V     |       | 3676         |   |      |          | 19/6/2559    | 0000  |                       |                                                |             | R500       | Fever with chills              | OPD    |       |
| 10                           | 1                                                                                                    | V     |       | 3678         |   |      |          | 19/6/2559    | 0000  |                       |                                                | ОК          | A90        | Dengue fever [classical den    | gi OPD |       |
| 10                           | 2                                                                                                    | V     |       | 3679         |   |      |          | 19/6/2559    | 0000  |                       |                                                |             | A90        | Dengue fever [classical den    | gi OPD |       |
| 10                           | 3                                                                                                    | 7     |       | 3697         |   |      |          | 20/6/2559    |       |                       | ไข้ หรือไข้ไม่ทราบสาเหตุ เ                     |             | R509       | Fever unspecified              | OPD    |       |
| 10                           | 4                                                                                                    | V     |       | 3698         |   |      |          | 20/6/2559    |       |                       | ไข้ หรือไข้ไม่ทราบสาเหตุ [                     | [18]        |            | Eever unspecified              | OPD    |       |
| 10                           | 5                                                                                                    | V     |       | 3700         |   |      |          | 20/6/2559    |       |                       | ไข้เลือดออก (DHF)                              |             |            |                                |        |       |
| 10                           | 6                                                                                                    | V     |       | 3702         |   |      |          | 21/6/2559    |       |                       | ไข้ หรือไข้ไม่ทรา                              |             |            |                                | 210    |       |
| 10                           | 7                                                                                                    | V     |       | 3703         |   |      |          | 21/6/2559    |       |                       | ตับอักเสบ B [12                                | แสดงF       | 'opupเตีอ  | านว่าส่งข้อมูลเสร็จ            | แล้วใน |       |
| 10                           | 8                                                                                                    |       |       | 3704         |   |      |          | 21/6/2559    |       |                       | มือ เท้า ปาก เปื้อเ                            |             | 1 1        | ej (                           |        |       |
| 10                           | 9                                                                                                    | 2     |       | 3707         |   |      |          | 21/6/2559    |       |                       | ใช้เด็งกี (Deng                                | ŕ           | าารกดาไห   | แส่งข้อบอEPIDEN                | Л      |       |
| 11                           | 0                                                                                                    | 2     |       | 3709         |   |      |          | 21/6/2559    |       |                       | ไข้ หรือไข้ไม่ทร                               |             | าางการปลุง | រពរ លេអូពករ លេករ               | VI     |       |
| 11                           | 1                                                                                                    | 2     |       | 3712         |   |      |          | 21/6/2559    |       |                       | เข้ หรือเขีเม่ทรา                              |             |            |                                |        |       |
| 11                           | 2                                                                                                    | V     |       | 3714         |   |      |          | 21/6/2559    |       |                       | มือ เท้า ปาก เปื้อย[7]                         | _           |            | -                              |        |       |
| 11                           | 3                                                                                                    | 2     |       | 3715         |   |      |          | 21/6/2559    |       |                       | มือ เท้า ปาก เปือย[71]                         |             | B084       | Enteroviral vesicular stomatit | is OPD |       |
| > 11                         | 4                                                                                                    | M     | V     | 3722         |   |      |          | 28/9/2560    |       |                       | เข้ทรือเขิเม่ทราบสาเหตุ [                      | [18]        | R509       | Fever unspecified              | UPD    |       |
|                              |                                                                                                    |       | w +   |              |   |      | 4        |              |       |                       |                                                |             |            |                                |        |       |
|                              |                                                                                                    | - 12  | m T = | X /3         |   |      |          |              |       |                       |                                                |             |            |                                |        |       |
|                              |                                                                                                    |       |       |              |   |      |          |              |       |                       |                                                |             |            |                                |        | 🗙 ปิด |

3.5 จากนั้นให้เข้าไปที่Folderที่เราเก็บไฟล์ส่งออกข้อมูลไว้จะได้ไฟล์ข้อมูลที่ส่งออกมาในรูปแบบ .dbf

ดังภาพ

ดังภาพ

| IIIIIIIIIIIIIIIIIIIIIIIIIIIIIIIIIIIII        | I     Image: Constraint of the state of the state of the |                                       |                 |          |      |  |  |  |  |  |
|----------------------------------------------|----------------------------------------------------------------------------------------------------|---------------------------------------|-----------------|----------|------|--|--|--|--|--|
| $\leftarrow \rightarrow \checkmark \uparrow$ | > Thi                                                                                                    | s PC → Local Disk (C:) → EPIDEM → DAT | A               |          |      |  |  |  |  |  |
| - Owiek accord                               |                                                                                                    | Name                                  | Date modified   | Туре     | Size |  |  |  |  |  |
|                                              |                                                                                                    | 📄 epimain.dbf                         | 28/9/2560 11:46 | DBF File | 2 KB |  |  |  |  |  |
| Desktop                                      | *                                                                                                    | r506_20160608_20170928.dbf            | 28/9/2560 11:45 | DBF File | 2 KB |  |  |  |  |  |
| Documents                                    | *                                                                                                    |                                       |                 |          |      |  |  |  |  |  |
| Pictures                                     | *                                                                                                    |                                       |                 |          |      |  |  |  |  |  |

3.6 จากนั้นสามารถเข้าไปเปิดดูข้อมูลที่ส่งออกมาโดยโปรแกรมExcel แล้วจะได้ข้อมูลที่ส่งออกมา

| X . · · · · · ·                                                                                                    | r505_20160608_20170928 - Microsoft Excel                  |                            | -                                                                                                    | - a x        |
|----------------------------------------------------------------------------------------------------|-----------------------------------------------------------|----------------------------|----------------------------------------------------------------------------------------------------|--------------|
| File Home Insert Page Layout Formulas Data Review View                                                                                                    |                                                           |                            |                                                                                                    | a 🙆 🗆 🖉 🖾    |
|                                                                                                    |                                                           |                            | The state of the second second |              |
| Tahoma v 11 v A A = = W Wrap Text                                                                                                    | Number · Normal Bad                                       | Good Neutral Calculation   | 🔆 🛅 🔐 🔜 🕅 📶                                                                                                    |              |
| Paste de La contraction de la contraction de la | 9 . % , 28 29 Conditional Format Check Cell Explanatory.  | Input Linked Cel Note      | Insert Delete Format                                                                                                    |              |
| Cliphoard 5 Font 5 Alignment 5                                                                                                    | Number 15                                                 | Shies                      | Cells Felling                                                                                                    |              |
| 520 - (a <b>6</b> NOOF HOURS)                                                                                                    |                                                           |                            |                                                                                                    |              |
| 723 V SA BAN BIGS N                                                                                                    |                                                           |                            |                                                                                                    | V 7 5        |
| 1 F0 F1 DF0 DF1 DISEASE NAME                                                                                                    | NMEDAT SEX AGEY AGEM AGED MARIETAL RACE RACE              | 1 OCCUPAT ADDRESS ADDRCODE | 5 I U V W X                                                                                                    | HOOL DATESIC |
| 2 3484 00000 0 00000 0 00000 18                                                                                                    | 1 50,00000 5,00000 7,00000 2 1                            | 1,0000 20                  | 2 1 3                                                                                                    | 2/6/20       |
| 3 3485 00000 0 00000 0 00000 18                                                                                                    | 1 34 00000 1 00000 25 00000 2 1                           | 11.00000 218               | 5 5 5                                                                                                    | 7/6/20       |
| 4 3486.00000 0.00000 0.00000 0.00000 18                                                                                                    | 2 2.00000 6.00000 3.000001 1                              | 11.00000 00                | 1 1 5                                                                                                    | 7/6/20       |
| 5 3487.00000 0.00000 0.00000 0.00000 18                                                                                                    | 1 16.00000 9.00000 25.00000 <sup>'</sup> 1 <sup>'</sup> 1 | 11.00000 70                | 2 1 3                                                                                                    | 8/6/20       |
| 6 3489.00000 0.00000 0.00000 0.00000 <sup>*</sup> 18                                                                                                    | 2 6.00000 8.00000 21.00000 <sup>5</sup> 1 <sup>5</sup> 1  | 11.00000 318               | 2 1 3                                                                                                    | 7/6/20       |
| 7 3490.00000 0.00000 0.00000 0.00000 71                                                                                                    | 2 1.00000 5.00000 15.00000 1 1                            | 11.00000 25                | 2 1 3                                                                                                    | 7/6/20       |
| 8 3493.00000 0.00000 0.00000 18                                                                                                    | 2 39.00000 8.00000 13.00000 2 1                           | 1.00000 25                 | 2 1 3                                                                                                    | 1/6/20.      |
| 9 3495.00000 0.00000 0.00000 0.00000 66                                                                                                    | 1 44.00000 5.00000 3.00000 2 1                            | 1.00000 25                 | 2 1 3                                                                                                    | 1/6/20       |
| 10 3501.00000 0.00000 0.00000 0.00000 14                                                                                                    | 1 15.00000 8.00000 10.00000 1 1                           | 6.00000 21                 | 1 1 3                                                                                                    | 8/6/20       |
| 11 3502.00000 0.00000 0.00000 0.00000 02                                                                                                    | 1 0.00000 1.00000 29.00000 1 1                            | 11.00000 4/1               | 2 1 3                                                                                                    | 8/6/20       |
| 12 3503.0000 0.00000 0.00000 0.00000 02                                                                                                    | 2 48.00000 0.00000 27.00000 2 1                           | 1.00000 23                 |                                                                                                    | 1/6/20       |
| 13 3304.0000 0.00000 0.00000 0.00000 03                                                                                                    | 2 45.0000 1.0000 10.0000 2 1                              | 11 00000 16                |                                                                                                    | 3/6/20       |
| 15 3507.00000 0.00000 0.00000 0.00000 03                                                                                                    | 27.00000 5.00000 27.00000 1                               | 1,00000 52                 | 5 5 5 5                                                                                                    | 4/6/20       |
|                                                                                                    | 2 0,0000 6,0000 21,0000 1 1                               | 11 00000 79                | 5 5 5 5                                                                                                    | 3/6/20       |
| 17 3512.00000 0.00000 0.00000 0.00000 18                                                                                                    | 1 46.00000 11.00000 11.00000 1 1                          | 1.00000 9/4                | 2 1 3                                                                                                    | 4/6/20       |
| 18 3513,00000 0.00000 0.00000 0.00000 71                                                                                                    | 1 1.00000 9.00000 12.00000 1                              | 11.00000 12                | 5 15                                                                                                    | 7/6/20       |
| 19 3516.00000 0.00000 0.00000 0.00000 02                                                                                                    | 2 1.00000 1.00000 24.00000 1 1                            | 11.00000 137               | 2 1 3                                                                                                    | 5/6/20       |
| 20 3519.00000 0.00000 0.00000 0.00000 18                                                                                                    | 2 19.00000 9.00000 19.00000 1 1                           | 11.00000 66                | 2 1 3                                                                                                    | 2/6/20       |
| 21 3522.00000 0.00000 0.00000 0.00000 18                                                                                                    | 1 7.00000 3.00000 14.00000 <sup>*</sup> 1 <sup>*</sup> 1  | 11.00000 -                 | 2 1 3                                                                                                    | 9/6/20       |
| 22 3526.00000 0.00000 0.00000 71                                                                                                    | 2 1.00000 11.00000 8.00000 1 1                            | 11.00000 7                 | 2 1 3                                                                                                    | 9/6/20       |
| 23 3527.00000 0.00000 0.00000 0.00000 71                                                                                                    | 1 1.00000 11.00000 21.00000 1 1                           | 11.00000 106               | 2 1 3                                                                                                    | 10/6/20      |
| 24 3529.00000 0.00000 0.00000 0.00000 71                                                                                                    | 1 1.00000 6.00000 8.00000 1 1                             | 11.00000'85                | 2 1 3                                                                                                    | 9/6/20       |
| 25 3530.00000 0.00000 0.00000 0.00000 02                                                                                                    | 1 0.00000 4.00000 0.00000 1 1                             | 11.00000 18/2              | 2 1 3                                                                                                    | 9/6/20       |
| 25 3531.00000 0.00000 0.00000 18                                                                                                    | 2 5.00000 4.00000 30.00000 1 1                            | 11.00000 98/3              |                                                                                                    | 5/6/20       |
| 27 3532.0000 0.0000 0.0000 0.0000 14                                                                                                    | 2 04.0000 5.0000 9.0000 2 1                               | 2 00000 / 460              | 5 5 5                                                                                                    | 1/0/20       |
| 28 3535.0000 0.00000 0.00000 0.00000 02                                                                                                    | 2 33.0000 6.0000 2.0000 1 1                               | 11.00000 7/1               | 5 5 5                                                                                                    | 6/6/20       |
| 30 3535 00000 0 00000 0 00000 0 00000 18                                                                                                    | 2 10 00000 4 00000 17 00000 1 1                           | 11.00000 11/1              | 5 1 5                                                                                                    | 7/6/20       |
| 31 3541.00000 0.00000 0.00000 0.00000 71                                                                                                    | 1 2.00000 3.00000 15.00000 1                              | 11.00000 251               | 5 1 3                                                                                                    | 11/6/20      |
| 32 3542.00000 0.00000 0.00000 0.00000 18                                                                                                    | 2 55.00000 11.00000 0.00000 2 1                           | 7.00000 80                 | 2 1 3                                                                                                    | 7/6/20       |
| 33 3544.00000 0.00000 0.00000 0.00000 18                                                                                                    | 1 46.00000 5.00000 10.00000 <sup>5</sup> 2 <sup>1</sup> 1 | 1.00000 54                 | 2 1 5                                                                                                    | 8/6/20       |
| 34 3545.00000 0.00000 0.00000 0.00000 18                                                                                                    | 2 28.00000 6.00000 6.00000 2 1                            | 11.00000 13                | 2 1                                                                                                    | 12/6/20      |
| 35 3546.00000 0.00000 0.00000 18                                                                                                    | 1 5.00000 3.00000 21.00000 1 1                            | 11.00000 62                | 2 1 3                                                                                                    | 11/6/20      |
| 36 3547.00000 0.00000 0.00000 14                                                                                                    | 2 1.00000 8.00000 4.00000 1 1                             | 11.00000 28/1              | 2 1 3                                                                                                    | 10/6/20      |
| 27 2551 00000 0 00000 0 00000 0 00000 66                                                                                                    | 22 28 00000 2 00000 21 00000 2                            | 11.00000.222               | 3 3 5                                                                                                    | 12/6/20      |